# **PAYMENT PROCESS** ขั้นตอนและวิธีการชำระเงิน

#### Step 1. เลือกวิธีการชำระเงิน และเลือก ภาษี หัก ณ ที่จ่าย (%) Select payment method and WHT Tax (%)

1. เลือกหลักสูตรที่ลงทะเบียน / วิธีการชำระเงิน

select enrollment training course/ payment process

| TIG III CIT                                     | o lobomand la                                                         | in lociel                         |                                               | 00-00-11100                           |                               | 0 1001 10           | omina    |
|-------------------------------------------------|-----------------------------------------------------------------------|-----------------------------------|-----------------------------------------------|---------------------------------------|-------------------------------|---------------------|----------|
| ĸă                                              | กสูตรที่เปิดอบรม                                                      | 1                                 | หลักสูตรที่ลงทะเบียน/                         | การชำระเงิน                           | หลัก                          | สูตรที่อบรมแล้ว     |          |
| and a real month                                | ลักสตร                                                                |                                   |                                               | ~                                     |                               |                     |          |
| งอยามฉุญสุดร   ปุยห                             |                                                                       |                                   |                                               |                                       |                               |                     |          |
| FL : หลักสูตร<br>FL : หลักสูตร<br>FL : Forklift | : การขับรถโฟล์คลิฟท์อย่างปะ                                           | ลอดภัย                            |                                               |                                       |                               |                     |          |
| FL : Kängos<br>FL : Forklift                    | : <b>การขับรถโฟล์คลิฟท์อย่างป</b> ะ<br>คลิกเพื่อดูรายละเอียดเพิ่มเดิม | ลอดภัย<br>Session                 | วันที่เปิดรับสมัคร                            | วันที่อบรม                            | เวลาการฝึกอบรม                | ค่าอบรม             |          |
| FL : Kängos<br>FL : Forklift                    | : การขับรถโฟล์คลิฟท์อย่างปะ<br>คลิกเพื่อดูรายละเอียดเพิ่มเดิม         | ອວດກັຍ<br>Session<br>FL-FY25Q2-02 | วันที่เปิดรับสมัคร<br>17/06/2024 - 14/08/2024 | วันที่อบรม<br>19/08/2024 - 21/08/2024 | เวลาการฝึกอบรม<br>ทนไI - ทนไI | ค่าอบรม<br>7,000.00 | ເທົມແລ້ວ |

#### 2. เลือกวิธีการชำระเงิน select payment method

| หลักสูตรที่เปิดอบรม        |                                       |                                 | หลักสูตรที่ลงทะเบียน/การชำระเงิน |                                                                                           | หลักสูตรที่อบรมแล้ว  |              |                                         |
|----------------------------|---------------------------------------|---------------------------------|----------------------------------|-------------------------------------------------------------------------------------------|----------------------|--------------|-----------------------------------------|
| อกหลักสูตร ทุกา            | หลักสูตร                              |                                 | ~                                |                                                                                           |                      | เลือกสถานะ   | ทุกสถานะ                                |
| HO : การปฏิ<br>HO : High F | ุบัติงานบนที่สูง ส่<br>Place Work for | ้ำหรับผู้ปฏิบัติงาเ<br>Operator | u                                |                                                                                           |                      |              |                                         |
| Session                    | วันที่เปิดรับ<br>สมัคร                | วันที่อบรม                      | จำนวนผู้อบรม                     | ยอดชำระเงิน                                                                               | สถานะ                | การลงทะเบียน |                                         |
| HO-FY25Q2-<br>17           | 18/06/2024 -<br>02/09/2024            | 05/09/2024 -<br>05/09/2024      | 1<br>ดูข้อมูลผู้อบรม             | ด่าอบรม 3,016.00 บาท<br>*ราคารวมภาษี 7% และหักภาษี ณ ที่จ่าย<br>คำนวณจากอัตราภาษีปัจจุบัน | เลือกวิธีการชำระเงิง | Norm 2       | เลือกวิธีการช่าระเงิน<br>พิมพ์บัตรจอดรถ |

## 3. ระบุวันที่โอนเงินและเลือกหัก ภาษี ณ ที่จ่าย select transfer date and percentage of withholding tax

| วิธีการข่าระเงิน                                                                                                    |                                                                                                    |  |  |  |
|----------------------------------------------------------------------------------------------------|----------------------------------------------------------------------------------------------------|--|--|--|
| รายละเอียดการข่าระค่าเรียนสำหรับ หลักสูตร HO : การปฏิบัติงานบนที่สูง สำหรับผู้ปฏิบัติงาน (การปฏิบัติงานบนที่สูง สำหรับผู้ปฏิบัติงาน)<br>Session : HO-FY2SQ2-18 วันที่อบรม 06/09/2024 - 06/09/2024<br>บริษัท dummy<br>• เครดิตที่ใช้/เครดิตที่มี : 0/0<br>• มีผู้รอการอนุมัติ : 0 ท่าน                                                                                    | ยินดีต่อนรับ, กุณพilapom pathan 😰 🔝<br>การอบรม กระดานข่าวสาร ปฏิกิน                                                   |  |  |  |
| <ul> <li>มผู้ผ่านการอนุมดการลงทะเบยน : 1 ทาน<br/>จำนวนผู้อบรมที่ต้องขำระเงินเพิ่ม 1 ท่าน</li> </ul>                                                                                                    | หลักสูตรที่อบรมแล้ว                                                                                                   |  |  |  |
| ท่านต้องข่าระเงินภายในวันที่ 28/08/2024<br>ทางข่าระข้ากว่ากำหนดระบบจะทำการยกเลิกการลงทะเบียนของท่านโดยอัตโนมัติ<br>กรุณาระบุเดือนที่โอนเงิน (Transfer Drog) 08/2024 เลือก เดือนที่โอน<br>Withholding Tax NEW UPDATE<br>"เพื่อให้สอดตล่องกับนโยนายรูบาลที่ประเ<br>ซึ่งมีผลดั้งแต่วันที่ 1 เมษายน 2563 - 30 กันอายา<br>"* วันที่หัก ณ ที่จ่ายต้องเป็นวันเดียวกับวันโอนเงิน | เลือกสถานะ yกสถานะ ✓<br>ถานะ การองหะเบียน<br>การข่าระเงิน Normal <mark>เลือกวิธีการข่านน้ำมี</mark><br>ทิมท์บัตรจ ตรถ |  |  |  |
| (4) <u>เย็นยัน"</u> เพื่อดำเนินการข่าระเงิน (ไม่สามารถยกเลิกหรือเปลี่ยนแปลงผู้เข้าอบรมได้จนกว่าจะดำเนินการข่าระเงินเสร็จสิ้น )                                                                                                    |                                                                                                    |  |  |  |

## Step 2. ปริ้นรายละเอียดการชำระเงิน Print detail of payment

### 5. เลือก รายละเอียดการชำระเงิน select detail of payment

| L | เลือกหลักสูตร ทุกบ         | หลักสูตร                            |                                 | ~                    | U                                                                  |                               | เลือกสถานเ   | ง<br>เ ทุกสถานะ ✔                                                                        |
|---|----------------------------|-------------------------------------|---------------------------------|----------------------|--------------------------------------------------------------------|-------------------------------|--------------|------------------------------------------------------------------------------------------|
|   | HO : การปฏิ<br>HO : High P | บัติงานบนที่สูง ส่<br>lace Work for | ้ำหรับผู้ปฏิบัติงาเ<br>Operator | u                    |                                                                    |                               |              |                                                                                          |
|   | Session                    | วันที่เปิดรับ<br>สมัคร              | วันที่อบรม                      | จำนวนผู้อบรม         | ยอดช่าระเงิน                                                       | สถานะ                         | การลงทะเบียน |                                                                                          |
|   | HO-FY25Q2-<br>17           | 18/06/2024 -<br>02/09/2024          | 05/09/2024 -<br>05/09/2024      | 1<br>ดูข้อมูลผู้อบรม | ค่าอบรม 3,016.00 บาท<br>*ราคารวมภาษี 7% และทักภาษี ณ ที่จ่าย<br>3% | โปรดส่งหลักฐา<br>การข่าระเงิน | Normal       | เลือกวิธีการชำระเงิน<br>รายละเอียดการชำระเงิน<br>ส่งหลักฐานการชำระเงิน<br>พิมพ์ปัตรจอดรถ |

# 6. ปริ้นรายละเอียดชำระเงิน Print detail of payment

| Payment_HO-FY25Q2-17                                                                                                    | - Google Chrome                                                                                                    |                                                                   |                                                 | - L X                                                                                                    |  |  |  |
|----------------------------------------------------------------------------------------------------|----------------------------------------------------------------------------------------------------|-------------------------------------------------------------------|-------------------------------------------------|----------------------------------------------------------------------------------------------------|--|--|--|
| ap-stc.com/lms_toyota/toyota/training/printPaymentDetail.jsp?classid=10&sectionid=8860&userid=47008&totaltrainee=1&fnReceiptDataId=-1&transa 🔤 |                                                                                                    |                                                                   |                                                 |                                                                                                    |  |  |  |
|                                                                                                    |                                                                                                    |                                                                   |                                                 | 6 Print                                                                                                    |  |  |  |
| แบบฟอร์มการชำระค่าอ                                                                                                    | บบรม HO : การปฏิบัติงานบนที่สูง สำหรับผู้ปฏิบัติงาน - S                                                                                                    | ession : HO-F                                                     | Y25Q2-17 -                                      | วันที่อบรม : 05/09/2024                                                                                                    |  |  |  |
| บริษัทผู้เข้าอบรม<br>ชื่อบริษัท<br>ที่อยู่<br>เลขประจำตัวผู้เสียภาษี                                                                           | : dummy<br>: 99 Moo 5, Ban-Ragad, Bang-Bo, Samutprakarn, 10560 Thaila<br>: 0105554555552 ארערה 20000                                                                             | nd                                                                |                                                 |                                                                                                    |  |  |  |
| *** โปรดตรวจสอบชื่อ-ที่อยู่บริษัทของท่าน หากพบข้อมูลไม่ถูกต้อง กรุณาแจ้งทางบัญชีเพื่อทำการแก้ไขก่อนแจ้งโอนเงินทุกครั้ง เพื่อประ                |                                                                                                    |                                                                   |                                                 |                                                                                                    |  |  |  |
| ข้อมูลบริษัทโตโยต้า /<br>ชื่อ<br>ที่อยู่<br>เลขประจำตัวผู้เสียกาษิ                                                                             | ์ ที่อยู่สำหรับออกหนังสือรับรองการหักภาษี ณ ที่จ่าย<br>บริษัท โดโยด้า มอเดอร์ เอเชีย (ประเทศไทย) จำกัด<br>99 หมู่ 5 ตำบลบ้านระกาศ อำเภอบางบ่อ สมุทรปราการ 10560<br>0115546006888 | Toy<br>99 P<br>011                                                | ota Motor Asia<br>M.5 , T.Ban-Rag<br>5546006888 | Ubing/of-browner<br>Barner<br>Hanner<br>Hann |  |  |  |
| วิธีการคำนวนค่าอบรม                                                                                                    |                                                                                                    |                                                                   |                                                 | Temperature relation                                                                                                    |  |  |  |
| ราคาต่อหลักสูตร/คน<br>โปรดใส่สำนวนผู้เข้าอบะ                                                                                                   | รม                                                                                                    | 2,900.00                                                          | וורע                                            | fammer frankreiser im EKAF                                                                                                    |  |  |  |
| จำนวนผู้เข้าอบรม<br>ลบ ลดหนี้ที่จ่ายมาล่วง<br>จำนวนผู้เข้าอบรมที่ด้อ                                                                           | หน้า<br>งงชำระเงินเพิ่ม                                                                                                    | 1<br><u>0</u><br>1                                                | คน<br>คน<br>คน                                  | ""International action of the constant of the constant o                                                                                                    |  |  |  |
| ต่าอบรม<br><u>บวก</u> Vat 7%<br>จำนวนเงินรวม<br><u>ลบ</u> นัก ภาษี ณ ที่จ่าย<br>จำนวนเงินที่ต้องช่าระา                                         | (โปรดระบุ) 3%<br>ทั้งสิ้น                                                                                                    | 2,900.00<br><u>203.00</u><br>3,103.00<br><u>87.00</u><br>3,016.00 | บาท<br>บาท<br>บาท<br>บาท<br>บาท                 | Rescarded     Rescarded                                                                                                    |  |  |  |
| ขั้นดอนการชำระเงินและส่งเอกสาร                                                                                                    |                                                                                                    |                                                                   |                                                 |                                                                                                    |  |  |  |

#### Step 3. ชำระเงิน Make payment

### 7. ไปโอนเงินผ่านธนาคาร หรือ โอนผ่านทางมือถือ Make payment via bank or Mobile banking

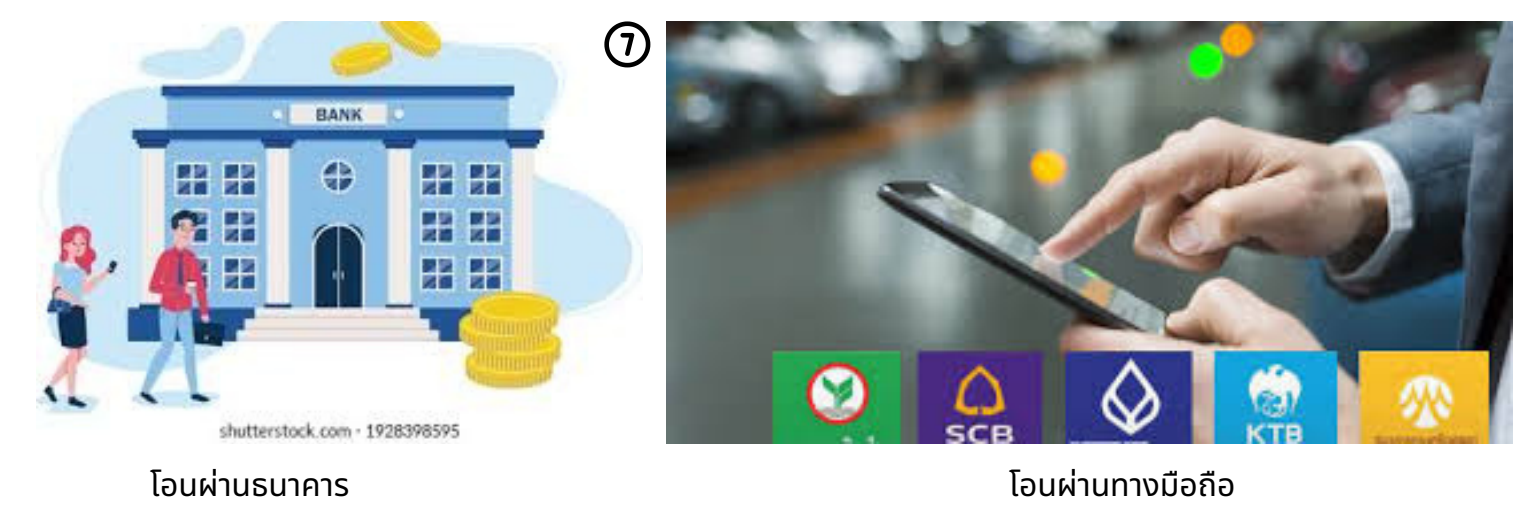

Step 4. อัพโหลดหลักฐานการชำระเงินและเอกสารภาษีหัก ณ ที่จ่าย

# Upload payment slip and WHT Tax

# 8.อัพโหลด สลิปการชำระเงิน และ หัก ณ ที่จ่าย (ถ้ามี)

Upload payment slip and withholding Tax (If have)

| S Edit profile - Google Chrome —                                                                             | ×              | ~                                              |
|----------------------------------------------------------------------------------------------------|----------------|------------------------------------------------|
| ap-stc.com/lms_toyota/toyota/enrollment/uploadPayment.jsp?transactionid=19570                                | 0 <sub>1</sub> | l e t                                          |
| แจ้งการชำระเงิน                                                                                              |                |                                                |
| วันที่โอนเงิน * <b>เลือกวันที่โอน</b>                                                                        |                | ยินดีด้อนรับ, คุณwilaporn pathan               |
| กรุณากรอกจำนวนเงินที่ทำการโอน (ทศนิยม 2 ดำแหน่ง) * <mark>3016<br/>บาท ด้วอย่าง 1234.56 หรือ 123456.00</mark> |                | รอบรม กระดานข่าวสาร ปฏิทิน                     |
| แนบไฟล์หลักฐานการโอนเงิน (Payment Slip) * Choose File No file chosen                                         |                | หลักสูตรที่อบรมแล้ว                            |
| แนบไฟล์หักภาษี ณ ที่จ่าย (Withholding Tax) * Choose File No file chosen จะไม่มี WHT ให้อัพโหลดไฟล์           |                | เลือกสถานะ 🗸                                   |
| ใฟล์ที่แนบจะต้องมีขนาดแต่ละไฟล์ไม่เกิน 3 Mb. และเป็นนามสกุล jpg, gif, png หรือ pdf เท่านั้น                  |                |                                                |
| ตกลง ยกเล็ก                                                                                                  |                |                                                |
| กด ตกลง                                                                                                    |                | การลงทะเบียน                                   |
|                                                                                                    |                | ธาน Normal เลือกวิธีการชำระเงิน<br>น           |
|                                                                                                    |                | รายละเอียดการชำระเงิน<br>ส่งหลักฐานการชำระเงิน |
|                                                                                                    |                | พิมพ์บัตรจอดรถ                                 |
|                                                                                                    |                |                                                |